# Access the CLI via PuTTY on CBS 250 and 350 Switches

## Objective

Switches can be accessed and configured through the Command Line Interface (CLI). Accessing the CLI allows commands to be entered in a terminal based window. For a user who has had more experience with terminal commands, this may be an easier alternative to navigating the web configuration utility. Certain tasks such as recovering an administrator password can only be performed through the CLI. In order to access the CLI you must use an SSH client. PuTTY is a standard SSH client and can be found <u>here</u>. This document assumes you are connecting to the switch using PuTTY.

The objective of this document is to show you how to access the Command Line Interface (CLI) of a switch and a Secure Shell (SSH) client.

### Applicable Devices | Software Version

- CBS250 (Data Sheet) | 3.0.0
- CBS350 (Data Sheet) | 3.0.0
- CBS350-2X (Data Sheet) | 3.0.0
- CBS350-4X (Data Sheet) | 3.0.0

## Accessing the CLI via PuTTY with a Console Connection

Step 1. Connect the switch to the computer using a standard 9-pin serial cable.

The Cisco DB9 to RJ45 Console Cable also supports console connections, but only if the switch has an RJ45 Console port. An RJ45 Console port resembles an Ethernet port and is labeled CONSOLE on the back of the switch.

Newer laptops don't have Serial ports on them, so in this case you have to use a USB to Serial adapter. When plugging that into a computer it assigns a COM port number to it that is not COM1. If this is the case for you, you need to know where to look to find the correct COM port number when setting up the connection with PuTTY. Right-click on the Windows logo/Start menu and click on Device Manager to open it.

In the Device Manager, you would look to see what COM port is given to the USB adapter. In this case you would need to use COM4 for the Serial line to make the connection.

| 🛃 Device Ma                                                                                                    | nager                                                                                                    |                                                                                                    |                                                                                                    |                                                                                         |
|----------------------------------------------------------------------------------------------------|----------------------------------------------------------------------------------------------------|----------------------------------------------------------------------------------------------------|----------------------------------------------------------------------------------------------------|-----------------------------------------------------------------------------------------|
| File Action                                                                                                    | View                                                                                                    | Help                                                                                                    |                                                                                                    |                                                                                         |
|                                                                                                    | ?                                                                                                    | <b>F</b>                                                                                                    |                                                                                                    |                                                                                         |
| <ul> <li>Con</li> <li>Disl</li> <li>Disp</li> <li>Disp</li> <li>Firm</li> <li>Firm</li> <li>Firm</li> <li>Firm</li> <li>Firm</li> <li>Firm</li> <li>Firm</li> <li>Firm</li> <li>Firm</li> <li>Firm</li> <li>Firm</li> <li>Firm</li> <li>Moto</li> <li>Moto</li> <li>Moto</li> <li>Moto</li> <li>Moto</li> <li>Moto</li> <li>Moto</li> <li>Moto</li> <li>Net</li> <li>Port</li> <li>Firm</li> <li>Prin</li> </ul> | nputer<br>drives<br>play adap<br>man Inter<br>ATA/ATAP<br>ging dev<br>boards<br>mory tech<br>is and oth<br>nitors<br>work ada<br>ts (COM &<br>Intel(R) A<br>USB Seria | oters<br>face Devices<br>I controllers<br>ices<br>nnology device<br>ner pointing d<br>pters<br>& LPT)<br>ctive Manager<br>al Port (COM4) | es<br>evices<br>ment Technology                                                                                 | 7 - SOL (COM3)                                                                          |
| > 🔲 Proc                                                                                                    | cessors                                                                                                    |                                                                                                    |                                                                                                    |                                                                                         |
|                                                                                                    |                                                                                                    |                                                                                                    |                                                                                                    |                                                                                         |
| PuTTY Config                                                                                                    | guration                                                                                                    |                                                                                                    |                                                                                                    | ? ×                                                                                     |
| PuTTY Config<br>Category:                                                                                                    | guration                                                                                                    | Basic                                                                                                    | options for your PuTT                                                                                           | ? X                                                                                     |
| PuTTY Config Category:     Session     Logging     Terminal                                                                                                    | guration                                                                                                    | Basic of Specify the desti                                                                                                    | options for your PuTT<br>nation you want to co                                                                  | ? ×<br>Y session                                                                        |
| PuTTY Config<br>Category:     Session     Logging     Terminal     Keyboard                                                                                                    | guration                                                                                                    | Basic o<br>Specify the desti<br>Serial line                                                                                              | options for your PuTT<br>nation you want to co                                                                  | ? ×<br>Y session<br>nnect to<br>Speed                                                   |
| PuTTY Config<br>Category:     Session     Logging     Terminal     Keyboard     Bell     Easture                                                                                                    | guration                                                                                                    | Basic of<br>Specify the desti<br>Serial line                                                                                             | options for your PuTT<br>nation you want to co                                                                  | ? ×<br>Y session<br>nnect to<br>Speed<br>9600                                           |
| PuTTY Config<br>Category:<br>Session<br>Logging<br>Terminal<br>Keyboard<br>Bell<br>Features<br>Window<br>Appearance                                                                                                    | guration                                                                                                    | Basic of<br>Specify the desti<br>Serial line<br>COM4<br>Connection type<br>Raw                                                           | options for your PuTT<br>nation you want to co<br>a:<br>Telnet () Rlogin ()                                     | ? ×<br>Y session<br>nnect to<br>Speed<br>9600<br>SSH • Serial                           |
| PuTTY Config<br>Category:<br>Session<br>Logging<br>Terminal<br>Keyboard<br>Bell<br>Features<br>Window<br>Appearance<br>Behaviour                                                                                                    | guration                                                                                                    | Basic of<br>Specify the desti<br>Serial line<br>COM4<br>Connection type<br>O Raw O T<br>Load, save or de                                 | options for your PuTT<br>nation you want to con<br>e:<br>Felnet () Rlogin ()<br>lete a stored session           | ? ×<br>Y session<br>nnect to<br>Speed<br>9600<br>SSH                                    |
| PuTTY Config<br>Category:<br>Session<br>Logging<br>Terminal<br>Keyboard<br>Bell<br>Features<br>Window<br>Appearance<br>Behaviour<br>Translation                                                                                                    | guration                                                                                                    | Basic of<br>Specify the desti<br>Serial line<br>COM4<br>O Raw O T<br>Load, save or de<br>Saved Sessions                                  | options for your PuTT<br>nation you want to con<br>e:<br>elnet () Rlogin ()<br>lete a stored session            | ? ×<br>Y session<br>nnect to<br>Speed<br>9600<br>SSH • Serial                           |
| PuTTY Config<br>Category:<br>Session<br>Logging<br>Terminal<br>Keyboard<br>Bell<br>Features<br>Window<br>Appearance<br>Behaviour<br>Translation<br>Selection<br>Colours                                                                                                    | guration                                                                                                    | Basic of<br>Specify the desti<br>Serial line<br>COM4<br>O Raw O T<br>Load, save or de<br>Saved Sessions                                  | options for your PuTT<br>nation you want to col<br>e:<br>elnet () Rlogin ()<br>lete a stored session<br>s       | ? ×<br>Y session<br>nnect to<br>Speed<br>9600<br>SSH 	 Serial                           |
| PuTTY Config<br>Category:<br>Session<br>Logging<br>Terminal<br>Keyboard<br>Bell<br>Features<br>Window<br>Appearance<br>Behaviour<br>Translation<br>Selection<br>Colours<br>Connection                                                                                                    | guration                                                                                                    | Basic of<br>Specify the desti<br>Serial line<br>COM4<br>O Raw O T<br>Load, save or de<br>Saved Sessions<br>Default Settings              | options for your PuTT<br>nation you want to con<br>e:<br>elnet () Rlogin ()<br>lete a stored session<br>s       | ? × Y session nnect to Speed 9600 SSH  Serial Load                                      |
| PuTTY Config<br>Category:<br>Session<br>Logging<br>Terminal<br>Keyboard<br>Bell<br>Features<br>Window<br>Appearance<br>Behaviour<br>Translation<br>Selection<br>Colours<br>Connection<br>Data<br>Proxy<br>Telnet                                                                                                    | guration                                                                                                    | Basic of<br>Specify the desti<br>Serial line<br>COM4<br>O Raw O T<br>Load, save or de<br>Saved Sessions<br>Default Settings<br>Switch    | options for your PuTT<br>nation you want to con<br>e:<br>elnet () Rlogin ()<br>lete a stored session<br>s       | ? ×<br>Y session<br>nnect to<br>Speed<br>9600<br>SSH                                    |
| PuTTY Config<br>Category:<br>Session<br>Logging<br>Terminal<br>Keyboard<br>Bell<br>Features<br>Window<br>Appearance<br>Behaviour<br>Translation<br>Selection<br>Colours<br>Connection<br>Data<br>Proxy<br>Telnet<br>Rlogin                                                                                                    | guration                                                                                                    | Basic of<br>Specify the desti<br>Serial line<br>COM4<br>O Raw O T<br>Load, save or de<br>Saved Sessions<br>Default Settings<br>Switch    | options for your PuTT<br>nation you want to con<br>e:<br>Telnet () Rlogin ()<br>lete a stored session<br>s      | ? × Y session nnect to Speed 9600 SSH  Serial Load Save Delete                          |
| PuTTY Config<br>Category:<br>Session<br>Logging<br>Terminal<br>Keyboard<br>Bell<br>Features<br>Window<br>Appearance<br>Behaviour<br>Translation<br>Selection<br>Colours<br>Connection<br>Data<br>Proxy<br>Telnet<br>Rlogin<br>SSH<br>Serial                                                                                                    | guration                                                                                                    | Basic of<br>Specify the desti<br>Serial line<br>COM4<br>O Raw O T<br>Load, save or de<br>Saved Sessions<br>Default Settings<br>Switch    | options for your PuTT<br>nation you want to con<br>e:<br>elnet () Rlogin ()<br>lete a stored session<br>s       | ? ×<br>Y session<br>nnect to<br>Speed<br>9600<br>SSH                                    |
| PuTTY Config<br>Category:<br>Session<br>Logging<br>Terminal<br>Keyboard<br>Bell<br>Features<br>Window<br>Appearance<br>Behaviour<br>Translation<br>Selection<br>Colours<br>Connection<br>Data<br>Proxy<br>Telnet<br>Rlogin<br>SSH<br>Serial                                                                                                    | guration                                                                                                    | Basic of<br>Specify the desti<br>Serial line<br>COM4<br>O Raw O T<br>Load, save or de<br>Saved Sessions<br>Default Settings<br>Switch    | pptions for your PuTT<br>nation you want to con<br>e:<br>Telnet () Rlogin ()<br>lete a stored session<br>s<br>s | <pre>? × Y session nnect to Speed 9600 SSH  Serial Load Save Delete on clean exit</pre> |

| Session                                             | Ontions controlling                               | local serial lines |
|-----------------------------------------------------|---------------------------------------------------|--------------------|
| - Logging<br>- Terminal<br>- Keyboard<br>- Bell     | Select a serial line<br>Serial line to connect to | COM4               |
| - Window                                            | Configure the serial line                         | 0000               |
| Appearance                                          | Speed (baud)                                      | 9600               |
| - Behaviour<br>Translation                          | Data bits                                         | 8                  |
| + Selection                                         | Stop bits                                         | 1                  |
| - Colours                                           | Parity                                            | None ~             |
| Data                                                | Flow control                                      | XON/XOFF $\vee$    |
| -Telnet<br>-Rlogin<br>★SSH<br>- <mark>Serial</mark> |                                                   |                    |

Step 2. Open the PuTTY application. The *PuTTY Configuration* window opens:

| Category:                                                                                                    |                                                                                                    |
|----------------------------------------------------------------------------------------------------|----------------------------------------------------------------------------------------------------|
| Session                                                                                                    | Basic options for your PuTTY session                                                                                          |
|                                                                                                    | Specify the destination you want to connect to                                                                                |
| Keyboard<br>Rell                                                                                                    | Host Name (or IP address) Port                                                                                                |
| Features                                                                                                    | Connection type:<br>◯ Raw ◯ Telnet ◯ Rlogin                                                                                   |
| Appearance     Behaviour     Translation     Selection     Colours     Connection     Data     Proxy     Telnet     Rlogin     Byst | Load, save or delete a stored session<br>Saved Sessions           Default Settings         Load           Save         Delete |
| Serial                                                                                                    | Close window on exit:<br>Always Never Only on clean exit                                                                      |
| About                                                                                                    | Open Cancel                                                                                                    |

Step 3. Under the *Connection Type* field, click the **Serial** radio button.

| Category:                                                                                                    |                                                                                                    |  |
|----------------------------------------------------------------------------------------------------|----------------------------------------------------------------------------------------------------|--|
| Session                                                                                                    | Basic options for your PuTTY session                                                                                                    |  |
| Session     Logging     Terminal     Keyboard     Bell     Features     Window     Appearance     Behaviour     Translation     Selection     Colours     Connection     Data     Proxy     Telnet | Basic options for your PuTTY session Specify the destination you want to connect to Serial line Speed COM1 9600 Connection type: Raw Telnet Rlogin SSH Serial Load, save or delete a stored session Saved Sessions Default Settings Load Save Delete |  |
| About                                                                                                    | Close window on exit:<br>Always Never Only on clean exit<br>Open Cancel                                                                                                    |  |

Step 4. In the *Category* navigation field, choose Serial.

| Category:                                                                                                    |                                                                                                    |
|----------------------------------------------------------------------------------------------------|----------------------------------------------------------------------------------------------------|
| E Session                                                                                                    | Basic options for your PuTTY session                                                                  |
| ⊡ Logging<br>⊡ Terminal<br>Keyboard<br>Bell                                                                                       | Specify the destination you want to connect toSerial lineSpeedCOM19600                                |
| Features<br>⊡ Window                                                                                                    | Connection type:<br>Raw                                                                               |
| Appearance     Behaviour     Translation     Selection     Colours     Onnection     Data     Proxy     Telnet     Rlogin     SSH | Load, save or delete a stored session<br>Saved Sessions<br>Default Settings<br>Load<br>Save<br>Delete |
| Serial                                                                                                    | Close window on exit:<br>Always Never Only on clean exit                                              |
| About                                                                                                    | Open Cancel                                                                                           |

The Options controlling local serial lines page opens:

| Category:                                                                                                    |                                                                                                |                                |
|----------------------------------------------------------------------------------------------------|------------------------------------------------------------------------------------------------|--------------------------------|
|                                                                                                    | Options controlling local serial lines                                                         |                                |
| E- Logging<br>Terminal<br>Keyboard<br>Bell<br>Features<br>Window                                                                                                    | Select a serial line<br>Serial line to connect to<br>Configure the serial line<br>Speed (baud) | COM1<br>9600                   |
| <ul> <li>Appearance</li> <li>Behaviour</li> <li>Translation</li> <li>Selection</li> <li>Colours</li> <li>Connection</li> <li>Data</li> <li>Proxy</li> <li>Telnet</li> <li>Rlogin</li> <li>SSH</li> <li>Serial</li> </ul> | Data bits<br>Stop bits<br>Parity<br>Flow control                                               | 8<br>1<br>None •<br>XON/XOFF • |
| About                                                                                                    |                                                                                                | Open Cancel                    |

Step 5. In the *Serial line to connect to* field, enter the COM port that your device is connected to. The default COM port is COM1.

| Category:                                          |                           |                      |
|----------------------------------------------------|---------------------------|----------------------|
| Session                                            | Options controlling       | g local serial lines |
| Logging                                            | Select a serial line      |                      |
| Erminal<br>Keyboard                                | Serial line to connect to | СОМ1                 |
| Features                                           | Configure the serial line |                      |
|                                                    | Speed (baud)              | 9600                 |
| Appearance<br>Behaviour                            | Data bits                 | 8                    |
| Translation                                        | Stop bits                 | 1                    |
| Colours                                            | Parity                    | None -               |
|                                                    | Flow control              | XON/XOFF -           |
| Data<br>Proxy<br>Telnet<br>Rlogin<br>SSH<br>Serial |                           |                      |
| About                                              |                           | Open Cancel          |

Step 6. In the *Speed (baud)* field, enter the digital transmission speed that is compatible with the switch. For 250 and 350 Series Managed Switches, the speed must be set to **115200**.

| Category:                                                                    |                           |                      |
|------------------------------------------------------------------------------|---------------------------|----------------------|
| - Session                                                                    | Options controlling       | g local serial lines |
| Logging                                                                      | Select a serial line      | COMI                 |
| Keyboard<br>Bell                                                             | Configure the serial line | COMI                 |
| ⊡ Features                                                                   | Speed (baud)              | 115200               |
| Behaviour                                                                    | Data bits                 | 8                    |
| ···· Translation                                                             | Stop bits                 | 1                    |
| Colours                                                                      | Parity                    | None -               |
| Colours<br>Connection<br>Data<br>Proxy<br>Telnet<br>Rlogin<br>€SSH<br>Serial | Flow control              | XON/XOFF -           |
| About                                                                        |                           | Open Cancel          |

Step 7. In the *Data bits* field, enter the number of data bits used for each character. The recommended value is **8**.

| Category:                                                                                                    | 0                                           |                      |
|----------------------------------------------------------------------------------------------------|---------------------------------------------|----------------------|
| En Session                                                                                                    | Options controlling<br>Select a serial line | g local serial lines |
| erminal<br>W Keyboard                                                                                              | Serial line to connect to                   | COM1                 |
| Features                                                                                                    | Configure the serial line                   |                      |
|                                                                                                    | Speed (baud)                                | 115200               |
| Appearance<br>Behaviour                                                                                            | Data bits                                   | 8                    |
| ···· Translation                                                                                                   | Stop bits                                   | 1                    |
| Colours                                                                                                    | Parity                                      | None 🔻               |
| Colours<br>⊡ · Connection<br>··· Data<br>··· Proxy<br>··· Telnet<br>··· Rlogin<br>⊡ · SSH<br>··· SSH<br>··· Serial | Flow control                                | None 💌               |
| About                                                                                                    | (                                           | Open Cancel          |

Step 8. In the *Stop bits* field, enter the number of bits to be sent at the end of every character. The stop bit informs the machine that it has reached the end of a byte. The recommended value is **1**.

| Category:                         |                           |                    |
|-----------------------------------|---------------------------|--------------------|
|                                   | Options controlling       | local serial lines |
|                                   | Select a serial line      |                    |
| Keyboard                          | Serial line to connect to | COM1               |
| Bell<br>Features                  | Configure the serial line |                    |
|                                   | Speed (baud)              | 115200             |
| ···· Appearance<br>···· Behaviour | Data bits                 | 8                  |
| ···· Translation                  | Stop bits                 | 1                  |
| Selection<br>Colours              | Parity                    | None 👻             |
| Connection                        | Flow control              | None 💌             |
| Proxy                             |                           |                    |
| ···· Telnet                       |                           |                    |
| ⊞. SSH                            |                           |                    |
| Serial                            |                           |                    |
|                                   |                           |                    |
|                                   |                           |                    |
| About                             | 0                         | Open Cancel        |

Step 9. In the *Parity* drop-down menu, select the method of detecting errors in transmission. The recommended method for detecting errors in transmission is **None**.

| Category:                                                                     |                           |                      |
|-------------------------------------------------------------------------------|---------------------------|----------------------|
| Session                                                                       | Options controlling       | g local serial lines |
| Logging                                                                       | Select a serial line      |                      |
| ···· Keyboard<br>···· Bell                                                    | Serial line to connect to | COM1                 |
| Features                                                                      | Configure the serial line |                      |
| ⊡ · Window                                                                    | Speed (baud)              | 115200               |
| Appearance<br>Behaviour                                                       | Data bits                 | 8                    |
| ···· Translation                                                              | Stop bits                 | 1                    |
| Colours                                                                       | Parity                    | None 🔻               |
| Colours<br>⊂ Connection<br>Data<br>Proxy<br>Telnet<br>Rlogin<br>CSH<br>Serial | Flow control              | None 🔻               |
| About                                                                         | (                         | Open Cancel          |

Step 10. In the *Flow Control* drop-down menu, select the method of preventing data overflow. The recommended method for preventing data overflow is **None**.

| Category:               |                                        |             |
|-------------------------|----------------------------------------|-------------|
| E. Session              | Options controlling local serial lines |             |
|                         | Select a serial line                   |             |
| ···· Keyboard           | Serial line to connect to              | COM1        |
| Bell<br>Features        | Configure the serial line              |             |
| ⊡. Window               | Speed (baud)                           | 115200      |
| Appearance<br>Behaviour | Data bits                              | 8           |
| Translation             | Stop bits                              | 1           |
| Selection<br>Colours    | Parity                                 | None 🔻      |
|                         | Flow control                           | None 🔻      |
| Proxy                   |                                        |             |
| Telnet                  |                                        |             |
|                         |                                        |             |
| Serial                  |                                        |             |
|                         |                                        |             |
|                         |                                        |             |
| About                   |                                        | Open Cancel |

Step 11. (Optional) In order to save the connection settings for future use, go to the *Category* navigation pane and choose **Session**. If you do not wish to save the connection settings, skip to Step 14.

| Real PuTTY Configuration                                                                                                    |                                                                                                    | 23                                                                    |
|----------------------------------------------------------------------------------------------------|----------------------------------------------------------------------------------------------------|-----------------------------------------------------------------------|
| Category:                                                                                                    |                                                                                                    |                                                                       |
| Category:<br>Session<br>Logging<br>Terminal<br>Keyboard<br>Bell<br>Features<br>Window<br>Appearance<br>Behaviour<br>Translation<br>Colours<br>Connection<br>Data<br>Proxy<br>Telnet<br>Rlogin<br>SSH<br>Serial | Options controllin<br>Select a serial line<br>Serial line to connect to<br>Configure the serial line<br>Speed (baud)<br>Data bits<br>Stop bits<br>Parity<br>Flow control | ng local serial lines<br>COM1<br>115200<br>8<br>1<br>None •<br>None • |
| About                                                                                                    |                                                                                                    | Open Cancel                                                           |

Step 12. Under the Saves Sessions field, enter a name for the settings to be saved as.

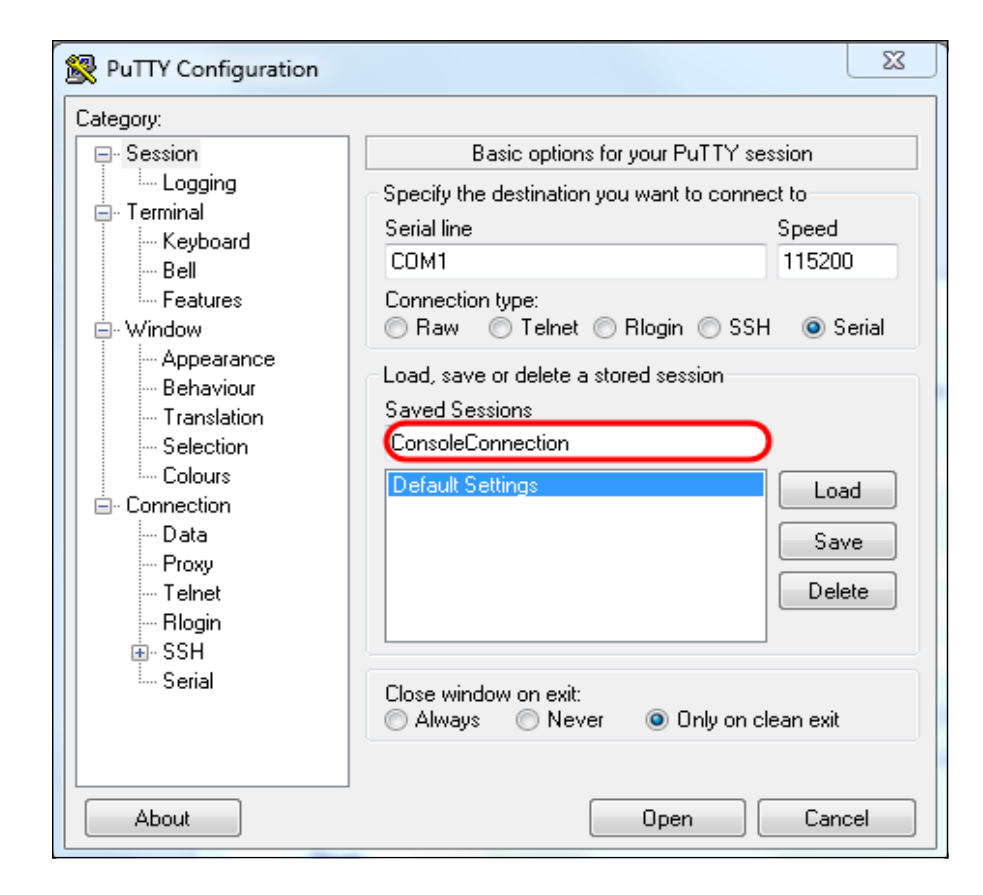

#### Step 13. Click Save.

| 🕵 PuTTY Configuration                                                                                                    |                                                                                                    | 23                     |  |
|----------------------------------------------------------------------------------------------------|----------------------------------------------------------------------------------------------------|------------------------|--|
| Category:                                                                                                    |                                                                                                    |                        |  |
| Category:<br>Session<br>Logging<br>Terminal<br>Keyboard<br>Bell<br>Features<br>Window<br>Appearance<br>Behaviour<br>Translation<br>Colours<br>Connection<br>Data<br>Proxy<br>Telnet<br>Rlogin<br>SSH<br>Serial | Basic options for your PuTTY session Specify the destination you want to connect to Serial line Speed COM1 115200 Connection type: Raw Telnet Rlogin SSH Serial Load, save or delete a stored session Saved Sessions Caseada Compaction |                        |  |
|                                                                                                    | Default Settings                                                                                                    | Load<br>Save<br>Delete |  |
|                                                                                                    | Close window on exit:<br>Always    Never    Only on clean exit                                                                                                    |                        |  |
| About                                                                                                    | Open                                                                                                    | Cancel                 |  |

Step 14. Click Open.

| Category:                                                                                                    |                                                                                                    |                                       |  |  |
|----------------------------------------------------------------------------------------------------|----------------------------------------------------------------------------------------------------|---------------------------------------|--|--|
| Category:<br>Session<br>Cogging<br>Terminal<br>Keyboard<br>Bell<br>Features<br>Window<br>Appearance<br>Behaviour<br>Translation | Options controlling<br>Select a serial line<br>Serial line to connect to<br>Configure the serial line<br>Speed (baud)<br>Data bits<br>Stop bits | local serial lines COM1  115200  8  1 |  |  |
| Selection     Colours     Connection     Data     Proxy     Telnet     Rlogin     SSH     Serial                                | Parity<br>Flow control                                                                                                    | None                                  |  |  |
| About                                                                                                    |                                                                                                    | Open Cancel                           |  |  |

The COM1 – PuTTY console window opens.

Step 15. Hit **Enter** on the keyboard to activate the Command Line Interface (CLI). The log in prompt is displayed:

|      |       |  |  |  |  | ~                   |
|------|-------|--|--|--|--|---------------------|
| User | Name: |  |  |  |  |                     |
|      |       |  |  |  |  |                     |
|      |       |  |  |  |  |                     |
|      |       |  |  |  |  |                     |
|      |       |  |  |  |  |                     |
|      |       |  |  |  |  |                     |
|      |       |  |  |  |  |                     |
|      |       |  |  |  |  |                     |
|      |       |  |  |  |  |                     |
|      |       |  |  |  |  |                     |
|      |       |  |  |  |  |                     |
|      |       |  |  |  |  |                     |
|      |       |  |  |  |  |                     |
|      |       |  |  |  |  |                     |
|      |       |  |  |  |  |                     |
|      |       |  |  |  |  | $\overline{\nabla}$ |

Step 16. Enter the User Name. The default username is *cisco*.

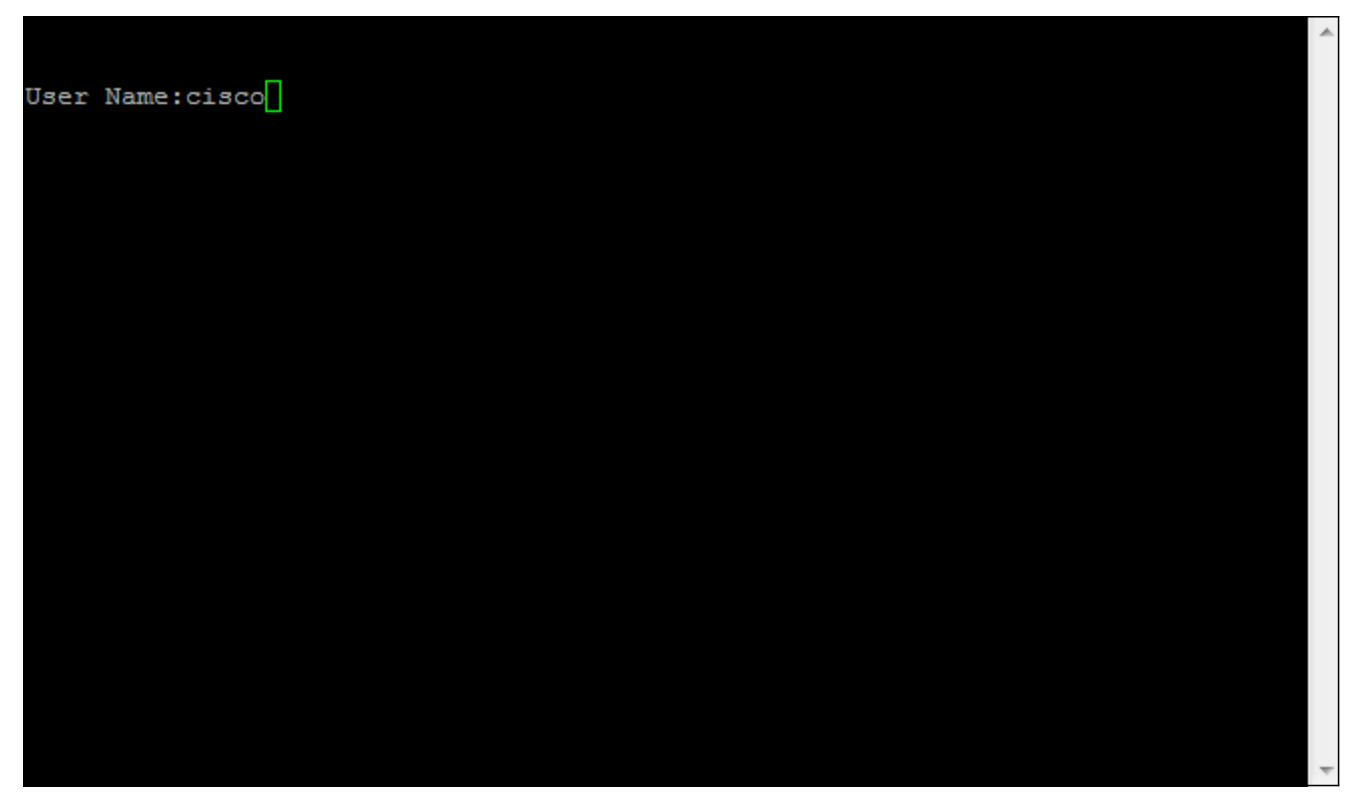

Step 14. Enter the Password. The default password is *cisco*.

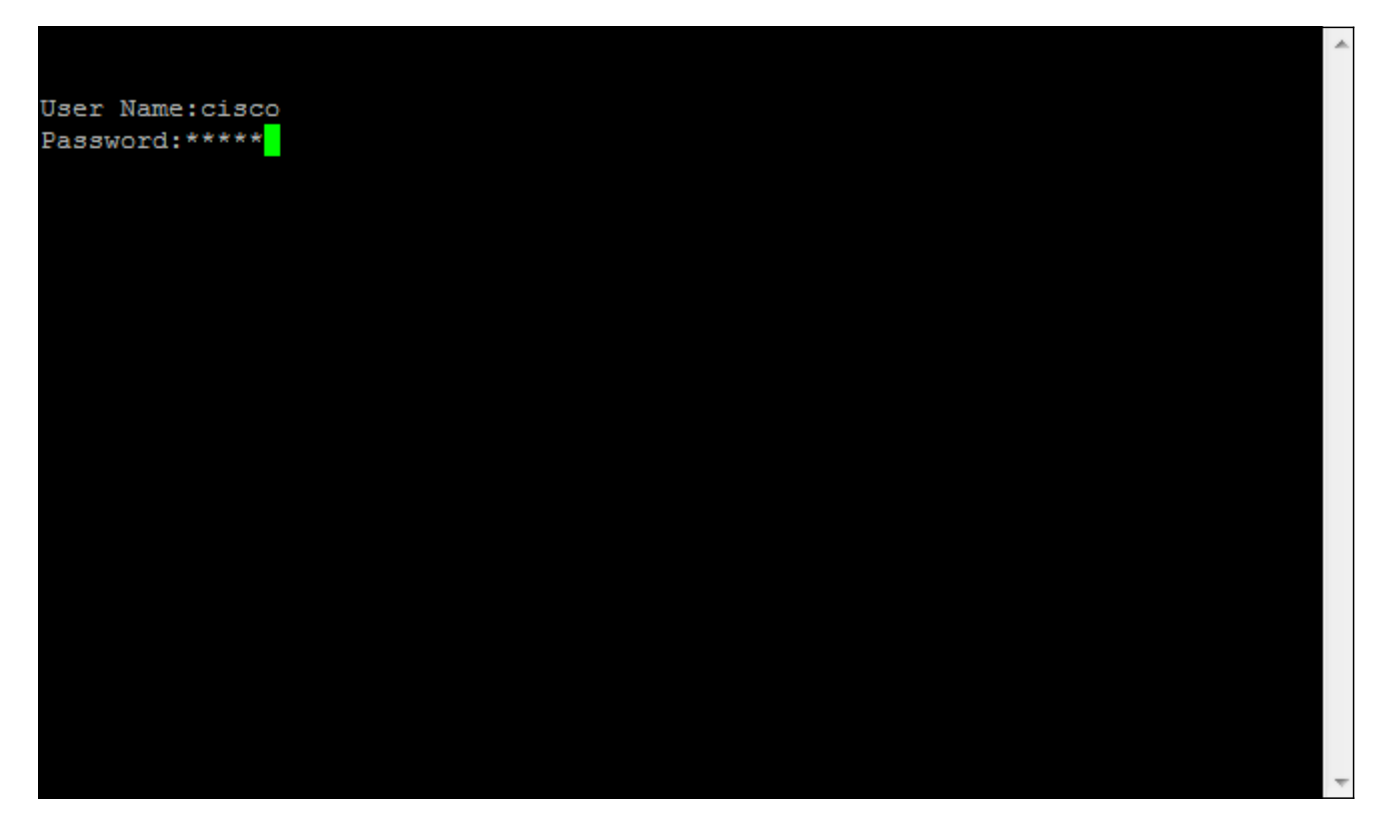